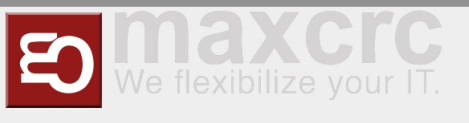

# NationalesAutomuseum

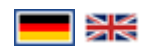

# **Carmotions Restaurant POS**

## Einführung

In dieser Anleitung wird erläutert, wie Sie in der POS-Registrierkasse vorgehen und einige Backend-Einstellungen im ETISS ERP-System für das Carmotions Restaurant vornehmen.

Bearbeiten Sie diesen Abschnitt

#### Produktmanagement

Um die Produkte zu erstellen/bearbeiten, sollten Sie zuvor einige Produkteigenschaften festlegen.

Bearbeiten Sie diesen Abschnitt

### Erstellen Sie eine interne Kategorie

Die interne Produktkategorie wird verwendet, um Steuereinstellungen für Produkte zu definieren. Wählen Sie **Verkauf** Backend-App, klicken Sie auf das Menü **Konfiguration** -> Produktkategorien

Drücken Sie **Anlegen**, um die interne Produktkategorie zu erstellen, oder wählen Sie eine vorhandene aus, um sie zu bearbeiten